## 在RV110W上配置DHCP

## 目標

DHCP是一種協定配置,用於希望通過網路進行通訊的主機。DHCP伺服器負責向請求網路引 數的裝置分發網路引數(如IP地址)。如果沒有DHCP,網路上的每台裝置都需要手動配置。

本文檔的目的是向您展示如何在RV110W上配置DHCP WAN設定。

## 適用裝置

·RV110W

## 配置DHCP

步驟1.在Web配置實用程式中,選擇Networking > WAN。

步驟2.從Internet Connection Type下拉選單中選擇Automatic Configuration - DHCP。

| Internet Setup            |                      |                                          |
|---------------------------|----------------------|------------------------------------------|
| Internet Connection Type: | Automatic Configurat | ion - DHCP                               |
| Optional Settings         |                      |                                          |
| Host Name:                | router1FE47D         |                                          |
| Domain Name:              | domain.com           |                                          |
| MTU:                      | 🖲 Auto 🔘 Manual      |                                          |
| Size:                     | 1500                 | Bytes (Range: 576 - 1500, Default: 1500) |
| Save Cancel               | ]                    |                                          |

步驟3.(可選)在Host Name欄位中輸入RV110W的主機名。

**附註:**如果您不希望配置任何可選設定,請跳至步驟7。

| Internet Connection Type: | Automatic Configurat | ion - DHCP 💌                             |
|---------------------------|----------------------|------------------------------------------|
| Optional Settings         |                      |                                          |
| Host Name:                | router1FE47D         |                                          |
| Domain Name:              | domain.com           |                                          |
| MTU:                      | 🖲 Auto 🔘 Manual      |                                          |
| Size:                     | 1500                 | Bytes (Range: 576 - 1500, Default: 1500) |

步驟4.在Domain Name(域名)欄位中輸入網路的域名。

| Automatic Configuration - DHCP |                                                                     |
|--------------------------------|---------------------------------------------------------------------|
|                                |                                                                     |
| uter1FE47D                     |                                                                     |
| omain.com                      | D                                                                   |
| Auto 🔘 Manual                  |                                                                     |
| 500                            | Bytes (Range: 576 - 1500, Default: 1500)                            |
|                                | utomatic Configuration<br>outer1FE47D<br>omain.com<br>Auto © Manual |

步驟5.按一下Auto以自動調整MTU的大小,或按一下Manual以指定MTU的大小。

| Internet Connection Type: | Automatic Configurat | ion - DHCP 💌                             |
|---------------------------|----------------------|------------------------------------------|
| Optional Settings         |                      |                                          |
| Host Name:                | router1FE47D         |                                          |
| Domain Name:              | domain.com           |                                          |
| MTU:                      | 🖲 Auto 🔘 Manual      |                                          |
| Size:                     | 1500                 | Bytes (Range: 576 - 1500, Default: 1500) |

步驟6.如果按一下手動,請在*大小*欄位中輸入MTU的大小。

| Configuration - DHCP 💌                   |
|------------------------------------------|
| ZD                                       |
| 7D                                       |
|                                          |
| m                                        |
| Manual                                   |
| Bytes (Range: 576 - 1500, Default: 1500) |
|                                          |

步驟7.按一下Save儲存配置更改,或按一下Cancel放棄配置更改。